# **Financial Malware Analysis- Secrets of ZeuS**

## Rushita Dave<sup>1</sup>, Anisetti Anjaneyulu<sup>2</sup>

<sup>1</sup>Forensics Analyst eSF Labs Ltd.

Abstract- Malware becomes one of the internet's major security threats these days. Malware is the most widespread threat towards IT now. Because of the huge quantity of new malware samples, researchers rely on dynamic malware analysis. Malware analysis is an important part of understanding the objectives of the malware and how to defend against this threat. To be able to defend against the threat imposed by malware we need to understand both how and why the malware exists.

## I. INTRODUCTION

Malware is a general term for a piece of software inserted into an information system to cause harm to the system. Malware can gain remote access to system, record and send data to a third party without the user's permission or knowledge. Malware are commonly described as viruses, worms, trojan horses, backdoors, keystroke loggers, rootkits or spyware. Software may contain vulnerabilities, in its structure caused by imperfect coding. Once this type of vulnerabilities is revealed, malware can be developed to exploit them for malicious purposes.

Zeus refers to an entire family of trojans and their respective botnets. Zeus installs a rootkit component to stay hidden on infected systems. To bypass firewalls and to remain active on infected systems, Zeus inserts itself in the address space of other running processes typically Windows Explorer.

Features of Zeus: Capture credentials over HTTP and HTTPS, Steals HTTP and flash cookies, encrypted configuration file, modifies local host files, unique bot identification string.

### II. MEMORY FORENSICS FOR MALWARE ANALYSIS

RAM contains critical information about the runtime state of the system while the system is active. By capturing an entire RAM and analyzing it on a separate computer, it is possible to reconstruct the state of the original system, including what applications were running, which files those applications were accessing, which network connections were active, and many other artifacts. For these reasons, memory forensics is extremely important to incident response. Memory forensics helps with unpacking, rootkit detection, and reverse engineering.

#### A. Tools to capture memory

ManTech Memory DD Mandiant Memoryze FTK Imager

### DumpIt

Virtual Machine Files (vmem):

Virtual machines provide a useful environment for dynamic analysis of malware. Acquire RAM from guest machines by just suspending or pausing the VM, and guest's RAM will be written to a file on the host's disk. Then grab the ".vmem" file for analysis. The default location of the vmem file for VMware is %My Documents%\My Virtual Machines\<VM Name>\\*.vmem

### B. Tool to analyze the memory

#### Volatility

The Volatility Framework is an open collection of tools for the extraction of digital artifacts from volatile memory samples. Whether your memory dump is in raw format, a Microsoft crash dump, hibernation file, or virtual machine snapshot, Volatility is able to work with it. It is a very good tool used for malware analysis as malware runs in the memory.

#### III. MALWARE ANALYSIS USING VOLATILITY

A. Image information (imageinfo)

python vol.py -f Zeus\_Final.vmem imageinfo

Set a profile to tell Volatility what operating system the dump came from. The "imageinfo" output suggests profile that should be passed as the parameter to --profile=PROFILE

B. Scan for the ZeuS Malware (zbotscan)

python vol.py --profile=WinXPSP2x86 -f Zeus\_2\_Final.vmem zbotscan

This will show the version of the ZeuS - ZEUS 2.1.0.1, malware infected process with pid - 1512, registry key -HKCU\SOFTWARE\Microsoft\Irpao and executable - ixmo.exe

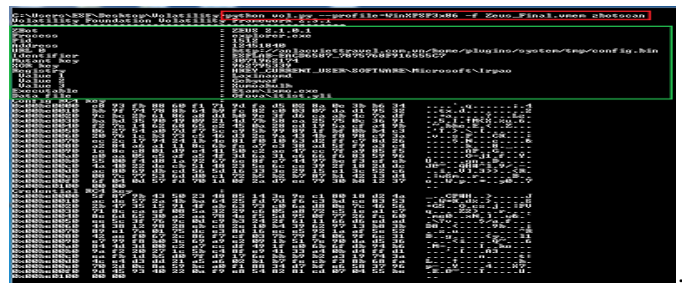

Fig 1. zbot command to check for the infected process

C. Checking the process list ( psscan )

python vol.py --profile=WinXPSP2x86 -f Zeus\_2\_Final.vmem psscan

This is used for analysis of malware and rootkit activities. It scans for inactive, hidden and unlinked processes by a malware or rootkit.

Check for the process that was shown in the zbotscan command.

| C:\Users\E                                                                                                    | F Desktop Volati                                                                                                    | lity pyth                                                        | on voj                                                        | .pyprof                                                                                                    | ile=WinXPSP:                                                                                                    | 3×86 -f Ze                                                                                                    | us_Final.v                                                                                               | men pascan |          |          |
|----------------------------------------------------------------------------------------------------|----------------------------------------------------------------------------------------------------|------------------------------------------------------------------|---------------------------------------------------------------|----------------------------------------------------------------------------------------------------|----------------------------------------------------------------------------------------------------|----------------------------------------------------------------------------------------------------|----------------------------------------------------------------------------------------------------|------------|----------|----------|
| Offset(P)                                                                                                    | Nane                                                                                                    | PID                                                              | PPID                                                          | PDB                                                                                                    | Time create                                                                                                    | ed                                                                                                    |                                                                                                    | Time exite | 1        |          |
| 8x81ec3d48<br>8x81ec8b78<br>8x81ed28b8<br>8x81ef28c8<br>8x81f16828<br>8x81f16828<br>8x81f49638<br>8x8252298<br>8x821be638<br>8x821be638<br>8x821cebe8 | TPAutoConnect.e<br>alg.exe<br>wscntfy.exe<br>ixno.exe<br>wntoolsd.exe<br>winlogon.exe<br>carss.exe<br>wntoolsd.exe<br>spoolsw.exe | 1692<br>1256<br>744<br>432<br>1788<br>644<br>628<br>1720<br>1628 | 436<br>688<br>1884<br>448<br>1512<br>544<br>544<br>688<br>688 | 8×84a802c8<br>8×84a802c8<br>8×84a802c8<br>8×84a802c8<br>8×84a80228<br>8×84a80228<br>8×84a80288<br>8×84a80548<br>8×84a80548<br>8×84a80548<br>8×84a801c8 | 2014-05-03<br>2014-05-03<br>2014-05-03<br>2014-05-05<br>2014-05-03<br>2014-05-03<br>2014-05-03<br>2014-05-03<br>2014-05-03<br>2014-05-03 | 89:32:26<br>89:32:26<br>89:32:26<br>89:32:28<br>89:32:88<br>89:31:51<br>89:31:51<br>89:32:14<br>89:32:14<br>89:32:14 | UTC+2000<br>UTC+2000<br>UTC+2000<br>UTC+2000<br>UTC+2000<br>UTC+2000<br>UTC+2000<br>UTC+2000<br>UTC+2000 | 2014-05-05 | 89:39:44 | UTC+8888 |
| 8x821F12a8<br>8x822463d8<br>8x822463d8<br>8x822e4828<br>8x82325828<br>8x823e3218<br>8x823e3218<br>8x823e3218                                          | svchost.exe<br>snss.exe<br>TPAutoConoSuc e<br>explorer.exe<br>svchost.exe                                                         | 972<br>544<br>436<br>1512<br>1884                                | 688<br>4<br>688<br>1496<br>688                                | 0x84a00120<br>0x84a00020<br>0x84a00260<br>0x84a001c0<br>0x84a001c0                                                                                     | 2014-05-03<br>2014-05-03<br>2014-05-03<br>2014-05-03<br>2014-05-03<br>2014-05-03                                                         | 89:31:55<br>89:31:48<br>89:32:25<br>89:31:58<br>89:31:55<br>89:31:55                                                 | UTC+8888<br>UTC+8888<br>UTC+8888<br>UTC+8888<br>UTC+8888                                                 |            |          |          |
| 0x02307678<br>0x02422020<br>0x02482128<br>0x02486020<br>0x02486020<br>0x02488028<br>0x0248808                                                         | suchost.exe<br>lsass.exe<br>wunuclt.exe<br>suchost.exe<br>suchost.exe                                                             | 700<br>1024<br>1180<br>1320<br>688                               | 644<br>1084<br>688<br>688                                     | 0x01a00000<br>0x01a0000a0<br>0x01a001a0<br>0x01a00160<br>0x01a00160<br>0x01a00180                                                                      | 2011-05-03<br>2014-05-03<br>2014-05-05<br>2014-05-03<br>2014-05-03<br>2014-05-03                                                         | 89:31:52<br>89:35:13<br>89:35:13<br>89:31:55<br>89:31:55<br>89:31:56<br>89:31:52                                     | UTC+8888<br>UTC+8888<br>UTC+8888<br>UTC+8888<br>UTC+8888                                                 |            |          |          |
| 0×024a2b28<br>0×025c8830                                                                                                    | vnacthlp.exe<br>System                                                                                                    | 856<br>4                                                         | 688<br>Ø                                                      | 8×84a808c8<br>8×80334888                                                                                                    | 2014-05-03                                                                                                    | 89:31:53                                                                                                    | UTC+8888                                                                                                 |            |          |          |

Fig.2 List of the process running in the system at the time the dump was taken

Here it shows the detail about the "explorer.exe" which was found before.

D. Handles of the Process ( handles )

python vol.py --profile=WinXPSP2x86 -f Zeus\_2\_Final.vmem handles -p 1512 -t Process

| C:\Users\ES<br>Unlatility | F\Deskto<br>Foundati | p∖Volatilit<br>on Volatili | y python v           | vol.pyprofile=     | WinXPSP3x86 -f Zeus                 | _Final.vnem handles · | -p 1512 -t Process |
|---------------------------|----------------------|----------------------------|----------------------|--------------------|-------------------------------------|-----------------------|--------------------|
| Offset(V)                 | Pid                  | Handle                     | Access               | Туре               | Details                             | _                     |                    |
| Øx82125020<br>Øx81cf28c8  | 1512<br>1512         | 0x338<br>0x870             | Øx1fØfff<br>Øx1fØfff | Process<br>Process | explorer.exe(1512)<br>ixno.exe(432) |                       |                    |

Fig.3 Process handles of the "explorer.exe"

Here it shows that explorer.exe is communicating with 2 processes. One is itself explorer.exe and other is ixmo.exe which is executable shown before.

## E. Check for the hooks ( apihooks )

It is used to find API hooks in user mode or kernel mode. This finds IAT, EAT, Inline style hooks. . For Inline hooks, it detects CALLs and JMPs to direct and indirect locations.

python vol.py --profile=WinXPSP2x86 -f Zeus\_2\_Final.vmem handles

It show the hook type - Inline hook, Process - explorer.exe, victim module - ntdll.dll, kernel32.dll, user32.dll.

F. Check for the modules (ldrmodules)

It is also possible for malware to hide a DLL by simply overwriting the path. Tools that only look for unlinked entries may miss the fact that malware overwrite C:\malicious.dll to show C:\windows\system32\kernel32.dll.

python vol.py --profile=WinXPSP2x86 -f Zeus\_2\_Final.vmem ldrmodules

| 1512 explorer.exe | 0x7e1e0000 True | True True | \WINDOWS\system32\urlmon.dll   |
|-------------------|-----------------|-----------|--------------------------------|
| 1512 explorer.exe | 0x68810000 True | True True | \WINDOWS\system32\msoeacct.dll |
| 1512 explorer.exe | 0x60890000 True | True True | \WINDOWS\system32\msidntld.dll |
| 1512 explorer.exe | 0x76c30000 True | True True | \WINDOWS\system32\wintrust.dll |
| 1512 explorer.exe | 0x7c9c0000 True | True True | \WINDOWS\system32\she1132.dll  |
| 1512 explorer.exe | 0x77fe0000 True | True True | \WINDOWS\system32\secur32.dll  |
| 1512 explorer.exe | 0x76150000 Теце | Трие Трие | \WINDOWS\sustem32\inetcomm.dll |
| 1512 explorer.exe | 0x7c800000 True | True True | \WINDOWS\system32\kerne132.d11 |
| 1512 explorer.exe | 0x7beb0000 lrue | irue irue | \WINDUWS\system32\tap132.dll   |
| 1512 explorer.exe | 0x76Ъ20000 Тгие | True True | \WINDOWS\sustem32\at1.d11      |

Fig.4 modules of explorer.exe

It shows the base address of process that can be further use for analyzing the process for finding the injected code in it.

G. Volatility Shell (volshell)

Volshell is the teminal of the volatility itself.

python vol.py --profile=WinXPSP2x86 -f Zeus\_2\_Final.vmem volshell

cc(pid=1512)

db(offset)

offset - found from the result of the ldrmodules.

| C:\Users\ESP\Desktop\Uolatility[python vol.pyprofile=WinXPSP3x86 -f Zeus_Final.vnen volshell<br>Uolatility Foundation Uolatility Framework 2.3.i<br>Current context: process System, pid-4, ppid-8 DTB-8x334000 |                                                                      |                                                                                                    |                                                             |                                    |
|----------------------------------------------------------------------------------------------------|----------------------------------------------------------------------|----------------------------------------------------------------------------------------------------|-------------------------------------------------------------|------------------------------------|
| file:///C:/Users/E                                                                                                    | 11! Current memo<br>ESF/Deskton/Uola                                 | ry image 15:<br>tilitu/Zeus Final                                                                     | .veen                                                       |                                    |
| <pre>&gt;&gt;&gt; cc(pid=1512) Current context: p &gt;&gt;&gt; db(0x72c000000)</pre>                                                                                                    | rocess explorer                                                      | .exe, pid=1512, p                                                                                     | pid-1496 DIB-0x4                                            | 1881 c Ø                           |
| 0x27c00000 4d 5a<br>0x27c00010 58 00<br>0x77c00020 00 00<br>0x27c00030 00 00                                                                                                    | 98 86 83 88 88<br>89 86 89 85 99<br>89 86 99 85 98<br>89 86 99 86 98 | 88 84 88 88 88 55<br>99 46 99 80 98 99<br>89 86 99 86 98 99<br>89 86 99 86 98 88<br>88 88 89 88 88 88 | ff 00 00 MZ<br>00 00 00<br>00 00 00<br>00 00 00             | e                                  |
| 0x77c000010 0e 1f<br>0x77c000050 69 73<br>0x77c000050 64 6f                                                                                                    | ba 00 00 04 09<br>20 70 72 6f 67<br>62 65 20 72 75<br>64 65 2e 0d 0d | ca 21 b8 01 4c ca<br>72 61 6d 20 63 61<br>6c 20 69 6c 20 44<br>8a 24 00 00 00 00                      | 21 54 68<br>6e 6e 6f is.p<br>4f 53 20 t.be<br>80 80 80 mode | rogram.canno<br>.run.in.DOS.<br>\$ |
| »»>                                                                                                    |                                                                      |                                                                                                    |                                                             |                                    |

Fig.5 volatility shell

#### H. Finding malicious code (malfind)

The malfind is used to find hidden or injected code/DLLs in user mode memory. It is also used to locate sequence of bytes, regular expressions, ANSI strings, or Unicode strings in user mode or kernel memory. The purpose of malfind is to locate DLLs that standard methods/tools do not see.

python vol.py --profile=WinXPSP2x86 -f Zeus\_2\_Final.vmem malfind

| Process: explorer.exe Pid | 1: 1512 Address: 0xc10000                     |
|---------------------------|-----------------------------------------------|
| Vad lag: VadS Protection: | PHGE_EXECUTE_READWRITE                        |
| Flags: ConnitCharge: 1, M | lemConnit: 1, FrivateMemory: 1, Frotection: 6 |
| 0x00c10000 b8 35 00 00 0  | 0 e9 8b d1 cf 7b 68 6c 02 00 00 e9 .5         |
| 0x00c10010 94 63 d0 7b 8  | b ff 55 8b ec e9 6c 11 c0 7b 8b ff .c.(Ul(    |
| 0x00c10020 55 8b ec e9 9  | 9 2e 60 76 8b ff 55 8b ec e9 74 60 U`vUt`     |
| 0x00c10030 5b 76 8b ff 5  | 5 8b ec e9 8a e9 5b 76 8b ff 55 8b [v         |
|                           |                                               |
| 0xc10000 b835000000       | MOU EAX, 0x35                                 |
| 0xc10005 e98bd1cf7b       | JMP 8x7c98d195                                |
| 0xc1000a 686c020000       | PUSH DWORD 0x26c                              |
| Øxc1000F e99463d02b       | INF 8x7c9163a8                                |
| 0xc10014 8bff             | MOU EDI. EDI                                  |
| Øxc10016 55               | PUSH EBP                                      |
| 0xc10017 8bec             | MOU EBP. ESP                                  |
| 0xc10019 e96c11c07b       | JMP 0x7c81118a                                |
| Øxc1001e 8bff             | MOU EDI. EDI                                  |
| 0xc10020 55               | PUSH ERP                                      |
| Øxc10021 8bec             | MOU EBP. ESP                                  |
| 0xc10023 e9992e6076       | JMP 0x77212ec1                                |
| 0xc10028 8bff             | MOU EDI. EDI                                  |
| Øxc1002a 55               | PUSH EBP                                      |
| Øxc1002b 8bec             | MOU EBP, ESP                                  |
| 0xc1002d e974605b76       | JMP 0x771c60a6                                |
| 0xc10032 8bff             | MOU EDI, EDI                                  |
| Øxc10034 55               | PUSH EBP                                      |
| 0xc10035 8bec             | MOU EBP, ESP                                  |
| 0xc10037 e98ae95b76       | JMP Øx771ce9c6                                |
| Øxc1003c 8bff             | MOU EDI. EDI                                  |
| 0xc1003e 55               | PUSH EBP                                      |
| 0xc1003f 8b               | DB 0×8b                                       |
|                           |                                               |

Fig.6 malfind command for hidden or injected code

detect the presence of Zeus. The first memory segment was detected because its executable and has meaning that there is memory mapped file already occupying the space.

#### I. Yara File Scan (yarascan)

Yara file is a set of rules to identify the behavior of the malware. It contains the list of the strings that is needed to be searched in the memory image for analyzing the behavior of the malware.

#### ISSN [ONLINE]: 2395-1052

| C:\Users\ESF\Desktop\Wolatility>python vol.pyprofile=Vin%PSP3x86<br>yar" | -f Zeus_Final.wnem yarascan -y "C:\Users\ESF\Desktop\Uolatility\yara rules\crime_win_OldZeus_dev. |
|--------------------------------------------------------------------------|---------------------------------------------------------------------------------------------------|
| VOIACILLEY FOUNDATION VOIACILLEY FRAMEWORK 2.3.1                         |                                                                                                   |
| Bule: crime_uin_OldZeus_dev                                              |                                                                                                   |
| Owner: Process explorer.exe Pid 1512                                     |                                                                                                   |
| 0x000be1504 68 74 74 70 3a 2f 2f 77 77 77 2e 67 6f 6f 67 6c http:        | //www.goog1                                                                                       |
| 0x000be1b14 b5 2e b3 bf bd 2f 77 b5 b2 b8 70 08 b2 80 b3 00 e.com        | L'webhp.b.c.                                                                                      |
|                                                                          |                                                                                                   |
| 0x00001534 20 00 00 00 00 00 00 00 00 73 61 63 60 73 00 00 001           |                                                                                                   |
| sule; crine_uin_uidzeus_dev                                              |                                                                                                   |
| 0-00-4740 E0 F2 F6 AC 70 CF C4 F4 42 E0 F2 CF C2 C1 CF 74 10 0-          | TCPC - Lot                                                                                        |
|                                                                          | en locado de C                                                                                    |
|                                                                          | A Dibit                                                                                           |
|                                                                          |                                                                                                   |
| Rule: evine uin OldZeut deu                                              |                                                                                                   |
| Depart Percett evalurer ave Pid 1512                                     |                                                                                                   |
| Rx88b+1224 58 52 56 43 6c 66 73 65 88 88 88 88 58 52 56 52 PR.CL         | otePR.B                                                                                           |
| 8x88be1234 65 61 64 88 58 52 5f 52 72 69 74 65 88 88 88 88 end.P         | 8 Write                                                                                           |
| 0x00be1744 52 46 42 20 30 30 33 2c 30 30 33 0a 00 00 00 RFB.0            | 83.003                                                                                            |
| 0x00be1754 52 46 42 20 00 00 00 00 53 00 79 00 73 00 4c 00 RFB           | S.w.s.L.                                                                                          |
| Bule: crime_win_OldZeus_dew                                              |                                                                                                   |
| Owner: Process explorer.exe Pid 1512                                     |                                                                                                   |
| 0x00be1730 58 52 5f 52 65 61 64 88 58 52 5f 57 72 69 74 65 PR_Re         | ad.PR_Vrite                                                                                       |
| 0x005be1740 00 00 00 00 52 46 42 20 30 30 33 2e 30 30 33 0aR             | 198 4003 4003 -                                                                                   |
| 0x00be1750 00 00 00 00 52 46 42 20 00 00 00 00 53 00 77 00R              | PB                                                                                                |
| 8x8886e1768 73 88 4c 88 67 88 73 88 74 88 55 88 67 88 65 88 5.L.1        | .s.t.V.1.e.                                                                                       |
| sule: crine_uin_01dZeus_dev                                              |                                                                                                   |
| Duncer: Process explorer.exe Fid 1512                                    |                                                                                                   |
| 0.001-1736 56 52 57 57 72 57 74 55 66 60 60 60 52 45 42 28 FA_HP         | 100                                                                                               |
|                                                                          | 03                                                                                                |
|                                                                          | 9.9.9.1                                                                                           |
| Bula: cmine uin OldZeus deu                                              |                                                                                                   |
| Dunger: Process evularer.eve Pid 1512                                    |                                                                                                   |
| Rx88be1744 52 46 42 28 38 38 33 2e 38 38 33 8e 88 88 88 88 88            | 13.983                                                                                            |
| 8x88b+1754 52 46 42 28 88 88 88 88 88 73 88 77 88 73 88 4c 88 BFB        |                                                                                                   |
| 0x000be1264 69 00 73 00 74 00 56 00 69 00 65 00 77 00 33 00 1.s.t        | .U.1.e.U.3.                                                                                       |
| 0x980be1774 32 80 80 80 4d 80 44 80 49 80 43 80 6c 80 69 88 2M           | .0.1.C.1.i.                                                                                       |

Fig.7 volatilitiy shell

J. Printing registry key ( printkey )

This command is display the subkeys, values, data, and data types contained within a specified registry key, use the printkey command.

a. Check for the registry key which was found in zbotscan and zeusscan2.

python vol.py --profile=WinXPSP2x86 -f Zeus\_2\_Final.vmem printkey -K "Software\Microsoft\Irpao"

| G:\Nser\XSY\Desktoy\Uplatility <sup>5</sup> python vol.pyprofile*Win#?\$Y3x86 -f Zeuz_Final.unem printkey -K "Software*Microsoft\Irpao<br>Uplatility Foundation Uplatility <sup>5</sup> runnavaria <sup>1</sup><br>Lagend: (\$) - Stable (U) - Volatile |
|----------------------------------------------------------------------------------------------------|
| Registry: \Device\WarddisMolumel\Documents and Settings\Ndministrator\MTUSER.D0T<br>Way mame: Trpum (S)<br>Lat updated: 2014 95-08 09:39:44 UTC:0000                                                                                                    |
| Subkeys:                                                                                                    |
| Values:         : (5)           REG_BINRY         Xunoshulh         : (5)           Bedinboxeding         cy 4c 46 65 21 61 8c 104 sh a7 79 ab 60 8b 27 89         .LFM                                                                                 |

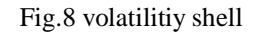

b. "ControlSet001\Services\SharedAccess\Parameters\Firewall Policy\StandardProfile"

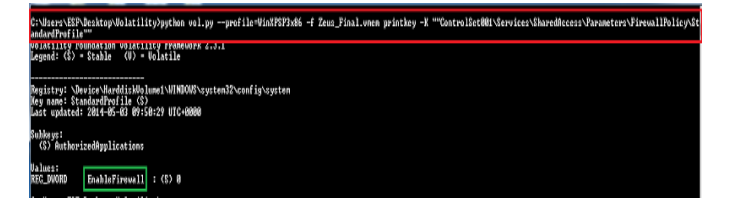

It is used to detect if the windows firewall is enabled or disabled.

#### IJSART - volume 1 Issue 2–FEBRUARY 2015

*K.* Checking event logs ( evtlogs )

python vol.py --profile=WinXPSP2x86 -f Zeus\_2\_Final.vmem evtlogs -D C:\Users\ESF\Desktop\Dump

The "sysevent.txt" file is the important file to be analyzed from the four files that is acquired by this command.

It shows that a socket operation was attempted to unreachable host. It means that some process of the system has tried to connect to the remote server. It also shows that the computer browser is stopped. It means that at some point of time the computer browser was stared.

# **VI. CONCLUSION**

Volatility tool gives the detailed result of the malware behavior. It shows the infected process among the all running processes in the system, the malware information, the infected executable. It also shows the string of the malware. It states that the malware tries to hide itself behind the legitimate process of the system and infect the system.

## REFERENCES

- [1] Malware Analyst's cookbook and DVD:Tools and Techniques for Fighting Malicious Code Paperback by Michael Ligh (Author), Steven Adair (Author), Blake Hartstein (Author),Matthew Richard (Author)
- [2] Practical Malware Analysis: The Hands-On Guide to Dissecting Malicious Software Paperback by Michael Sikorski (Author), Andrew Honig (Author)
- [3] Mandiant Practical Malware Analysis by Kris Kendall
- [4] https://code.google.com/p/volatility/wiki/CommandReference #Image\_Identification
- [5] https://code.google.com/p/volatility/wiki/LinuxMemoryForens ics
- [6] http://msdn.microsoft.com/en/US
- [7] Symantec : ZeuS: King of the bots by Nicolas Falliere and Eric Chien
- [8] www.secarma.co.uk/blog/2013/04/03/how-to-installing-volatility-on-windows-7-64-bit/
- [9] SANS CheetSheet v2.3
- [10] Reversing and Malware Analysis Training [2012]
- [11] Malware Analysis: An Introduction, SANS Institute InfoSec Reading Room, by Author: Dennis Distler